## デジタルギフトの交換方法

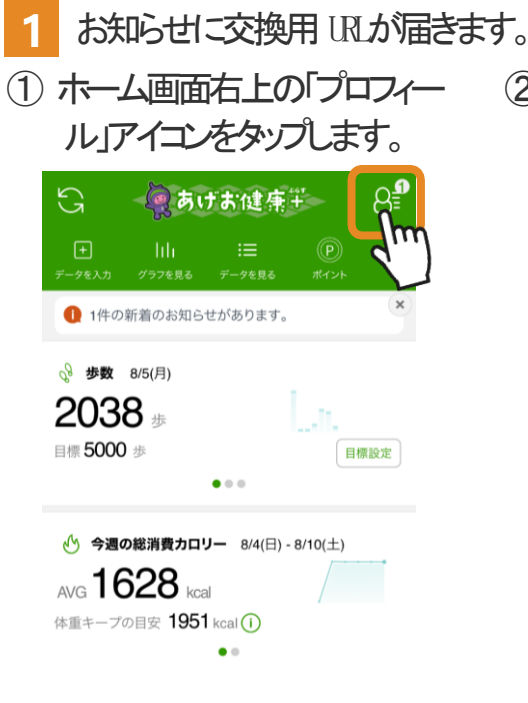

 (2)「お知らせを見る」をタップ します。

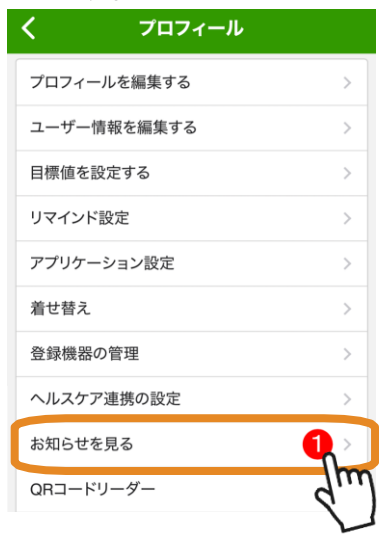

## ③ お知らせをタップし、ひらく。

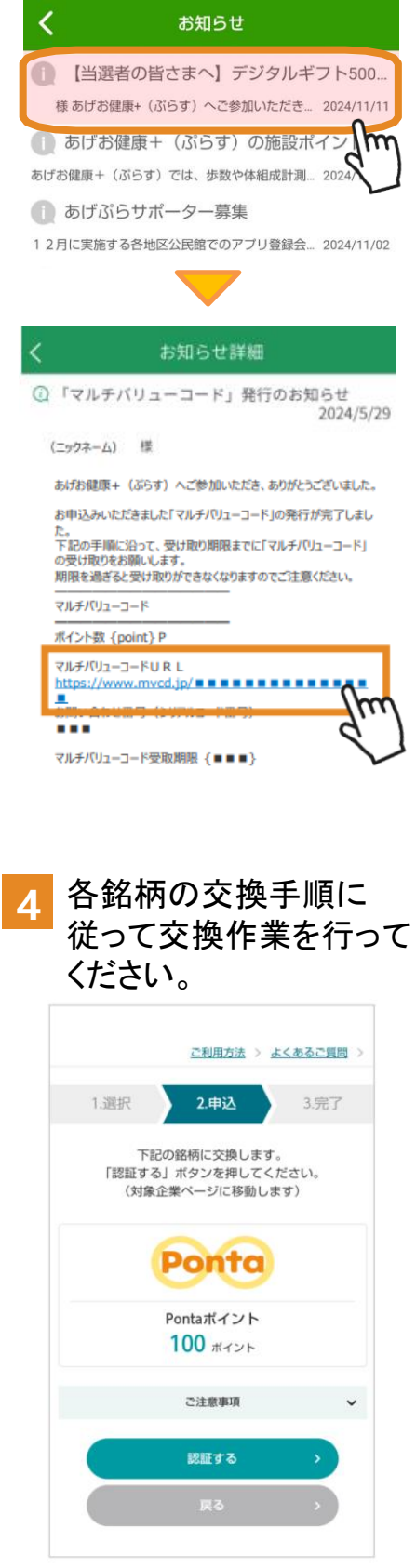

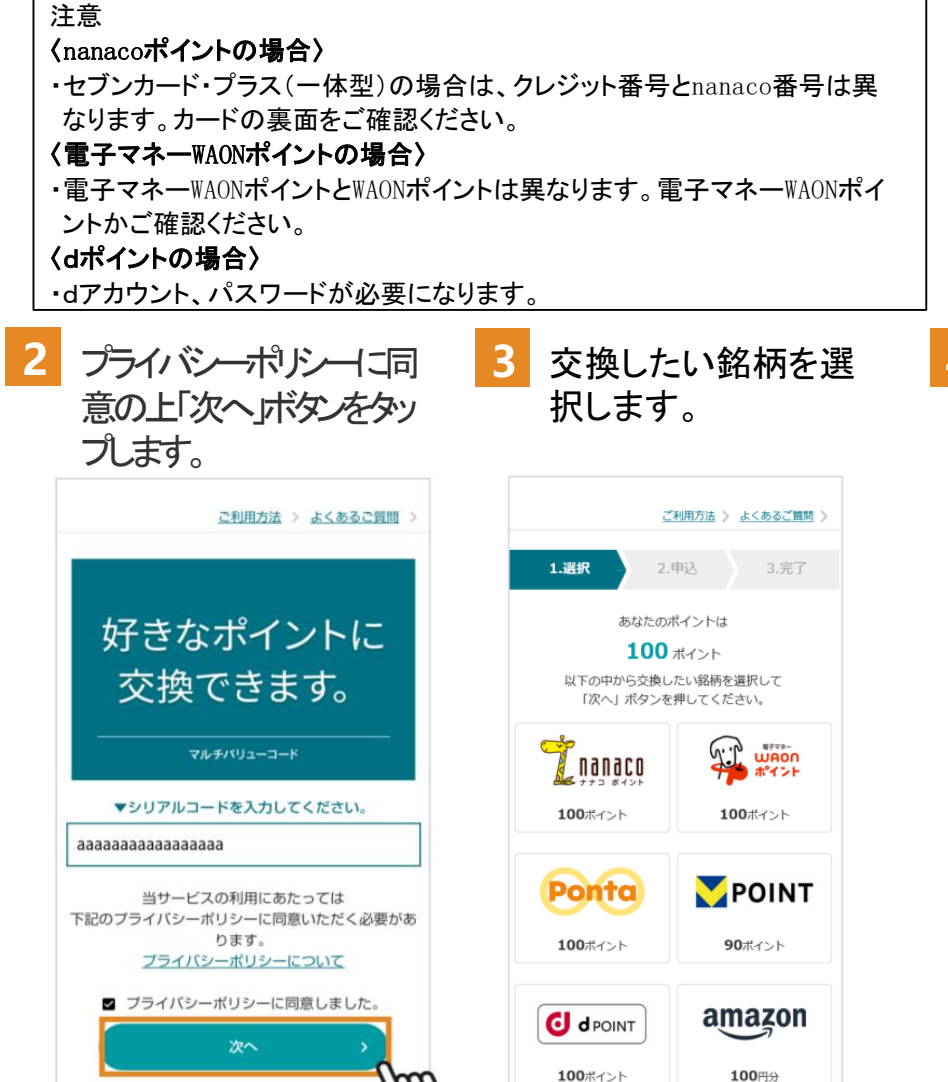

Powered by G.PLA

※PayPayも追加されました。